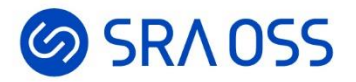

# Zabbix 入門セミナー ~ ゼロから始めるサーバ監視~

#### SRA OSS合同会社 OSS 事業本部 技術部 基盤技術グループ

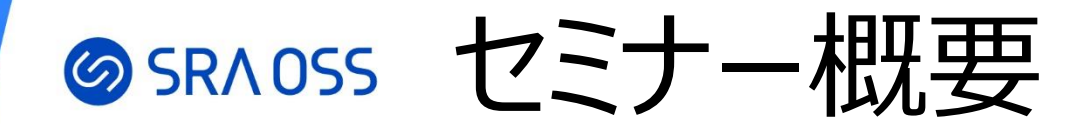

- ・監視について
- Zabbix の概要
- Zabbix の基本的な操作

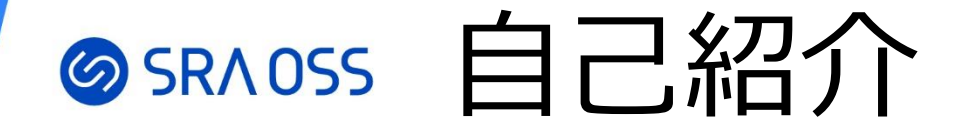

# ☑ 村中 拓磨 (ムラナカ タクマ) ☑ SRA OSS合同会社 OSS 事業本部 基盤技術グループ ☑ Zabbix 認定スペシャリスト

#### 職務

#### ☑ Zabbix を中心とした OSS のテクニカルサポートや 構築を担当

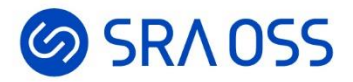

# 監視について

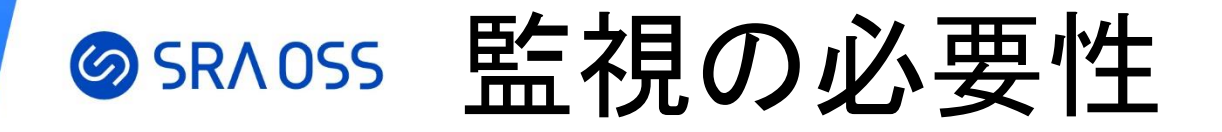

#### 本来稼働しているはずのサービスに障害が発生したとき

#### 監視をしていない場合

- どのサーバ・サービスが原因になっているか 特定する時間がかかる
- 障害が発生していることに気づかない 可能性も

結果として顧客にまで影響が及ぶことも

#### 監視をしている場合

・障害発生の原因特定が容易・障害の発生をリアルタイムで確認できる

障害発生時の迅速な対応が可能かつ 日頃の監視によって未然に防げることも

# SRAOSS なにを監視する?

- ・ サーバリソース (メモリや CPU の使用率など)
- ・ネットワーク (機器に対して疎通が取れるか、ダウンしていないか)
- ・アプリケーション (プロセスが稼動しているか)
- Web ページ (Web ページが表示されるか、画面遷移できるか)
- ・ログ (サーバやアプリケーションにエラーが発生していないか)

etc.

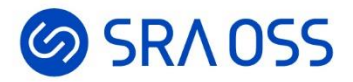

# Zabbix の概要

## **SRNOSS** Zabbix とは

- ネットワーク上の機器やサービスを監視して、異常があれば、 通知してくれるオープンソースの統合監視ソフトウェア
- 最新版は、Zabbix6.4 (2023/3 リリース)
- 2004 年バージョン 1.0 がリリース

# SRAOSS Zabbix のバージョン

- Zabbix のメジャーバージョンは LTS とポイントリリースの 2 種類がある
- LTS は 1 年半周期で、ポイントリリースは半年周期でリリースされる
- サポート(開発)期間の長さが異なり、ポイントリリースは約半年で 期間終了となる
- サポート期間が終了すると、バグ修正や機能改善がされなくなるため LTS バージョンによる構築を推奨

LTS (Long Term Support) 6.0 (2022/2 リリース) 5.0 (2020/5 リリース) ポイントリリース 6.4 (2023/3 リリース) 6.2 (2022/5 リリース)

SRAOSS Zabbix イメージ

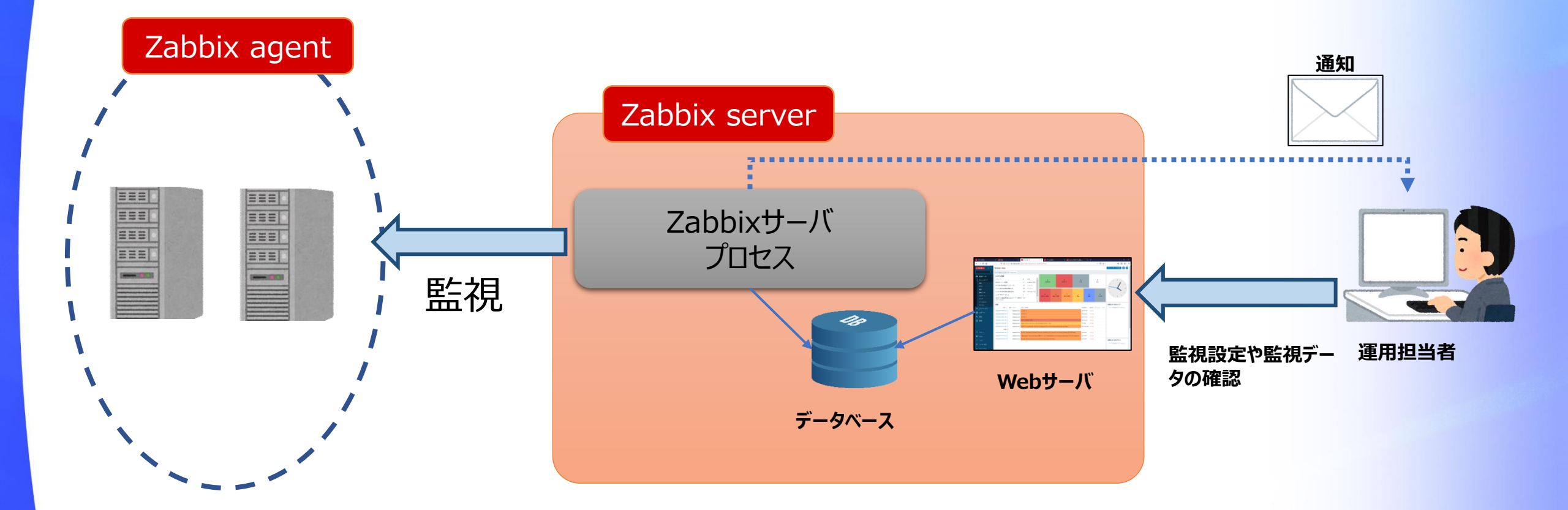

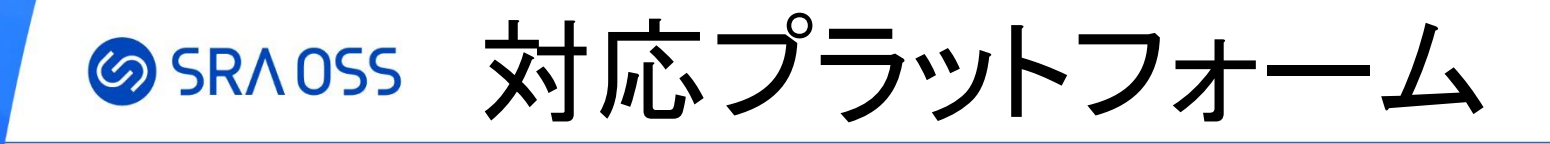

#### Zabbix server

- Linux
- IBM AIX
- FreeBSD
- NetBSD
- OpenBSD
- HP-UX
- Mac OS X
- Solaris

#### Zabbix agent

- Linux
- IBM AIX
- FreeBSD
- NetBSD
- OpenBSD
- HP-UX
- Mac OS X
- Solaris
- Windows

#### Zabbix agent2

- Linux
- Windows

# SRADSS どんなデータを監視できる?(アイテム)

監視メトリクス

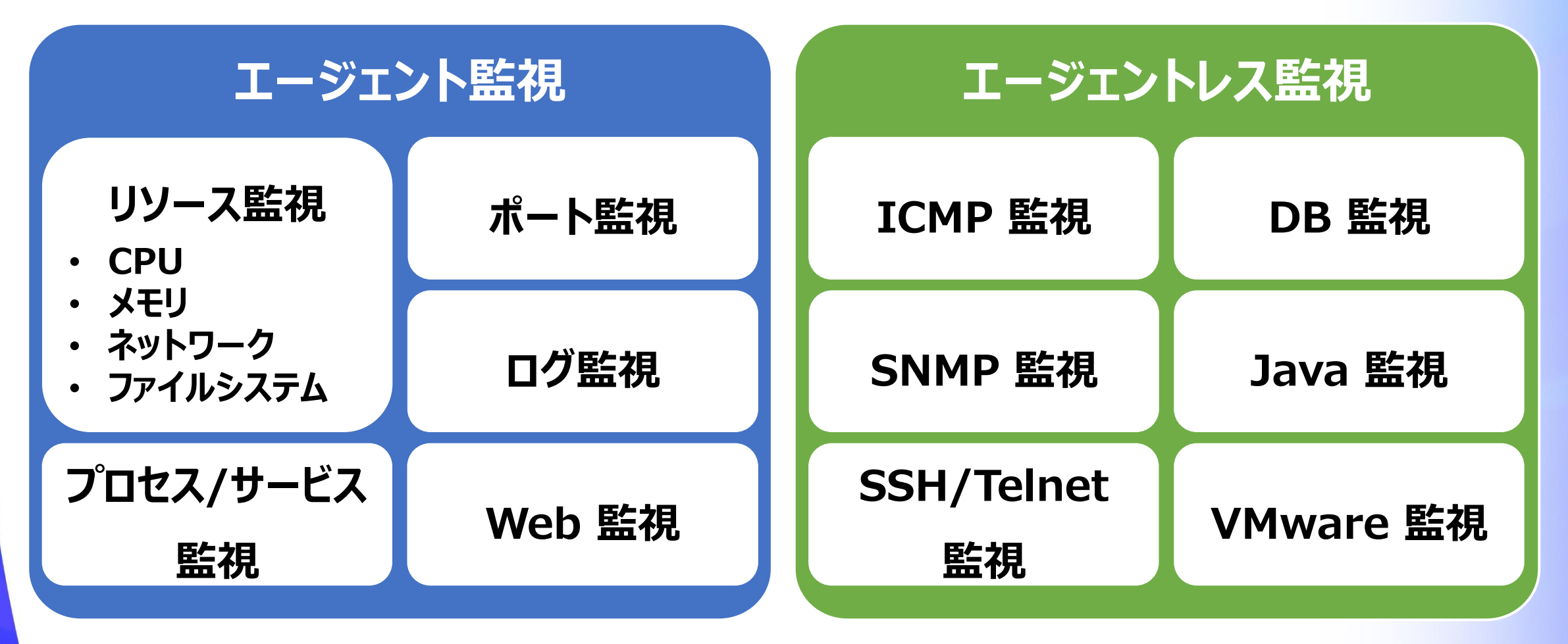

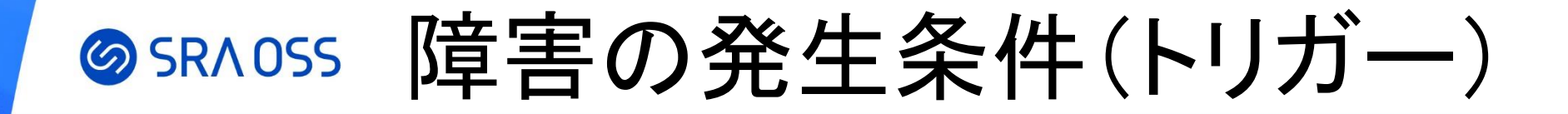

アイテムが取得したデータに対して任意の障害の
 発生条件を作成できる

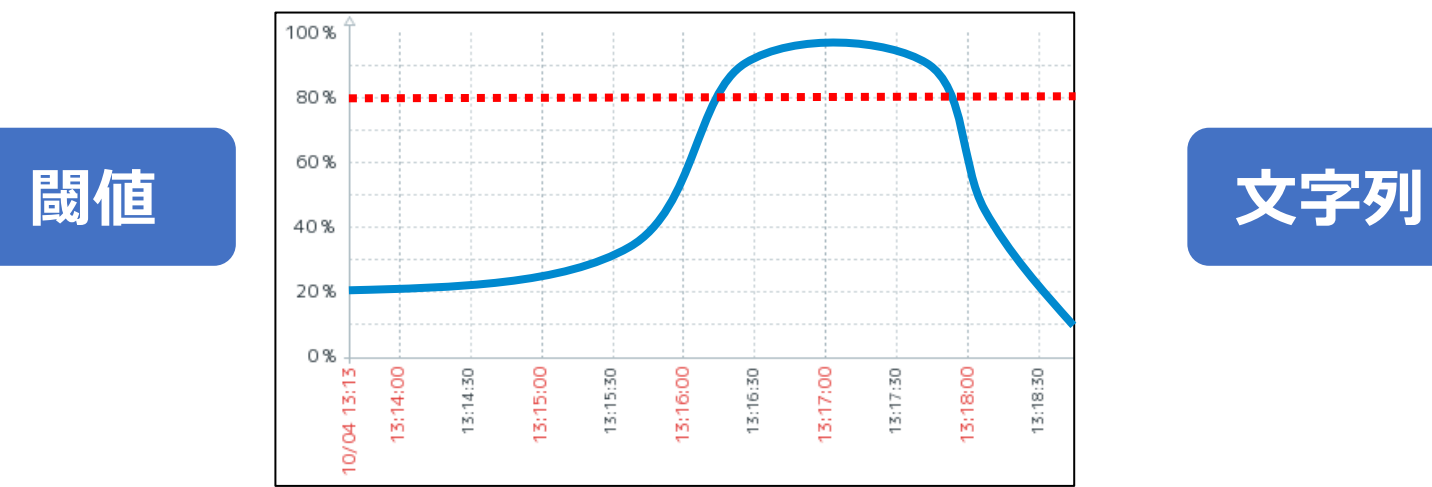

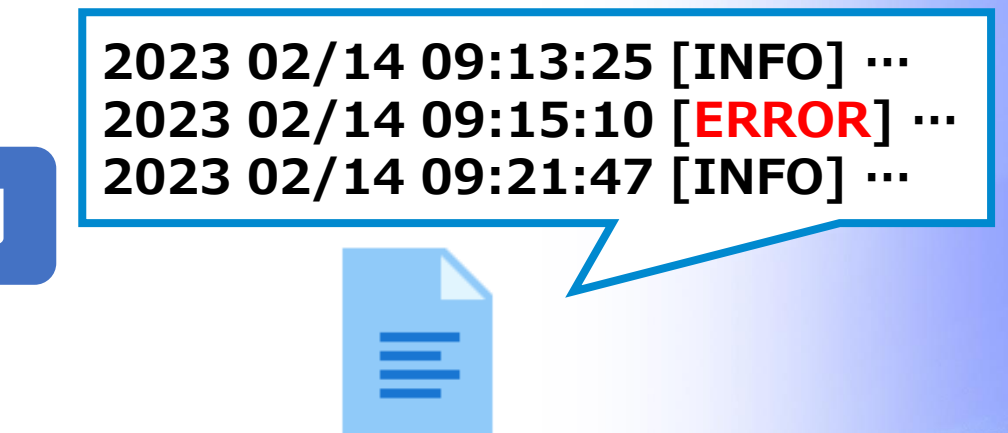

(例)メモリ使用率が80%を超えたら障害とする

(例)アプリケーションのログに「ERROR」が出力されたら 障害とする

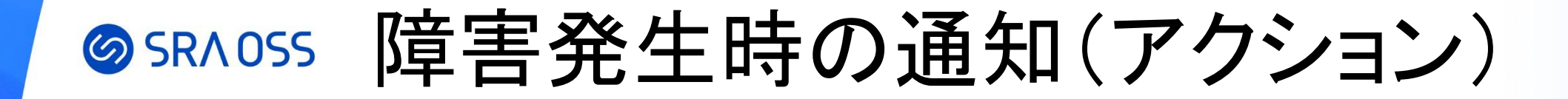

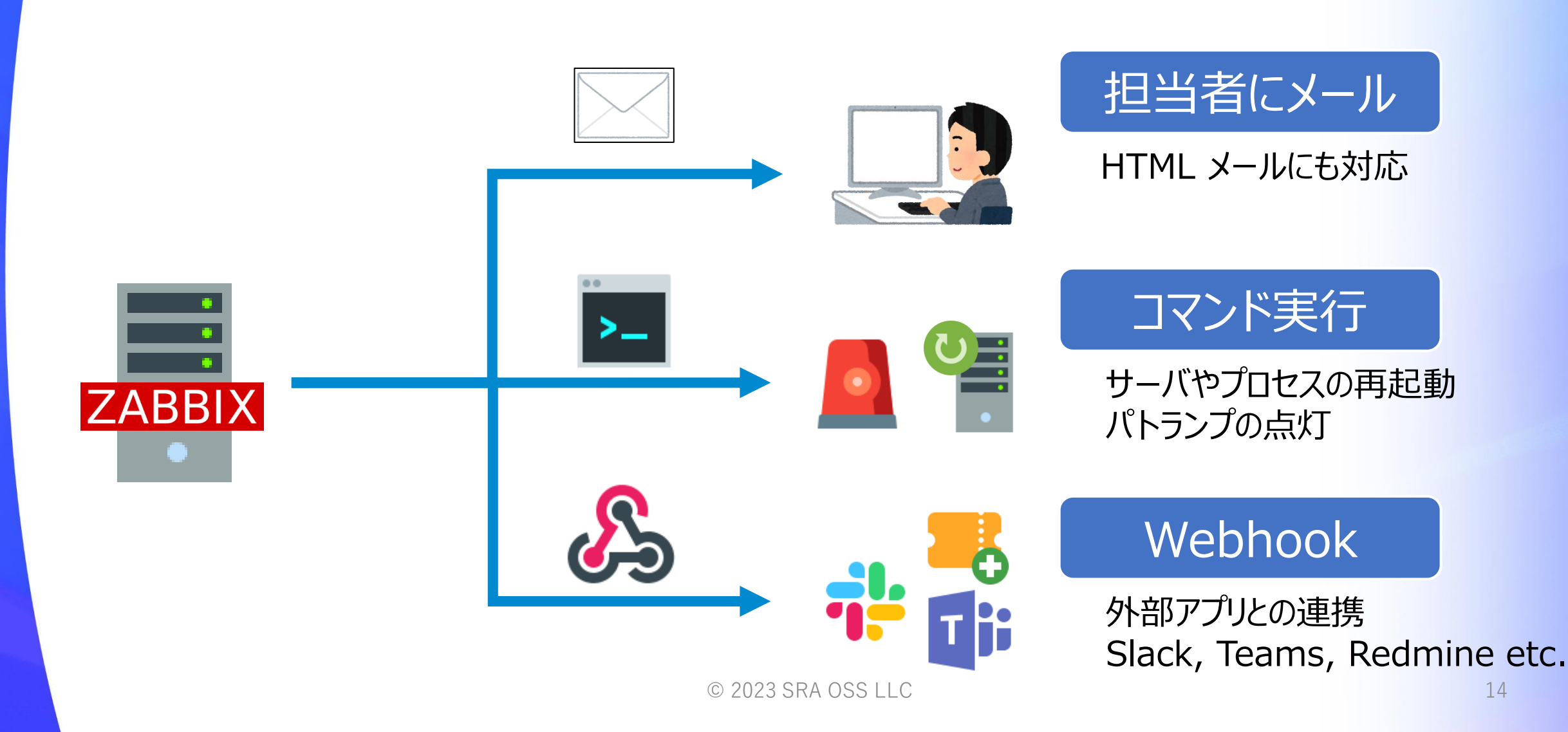

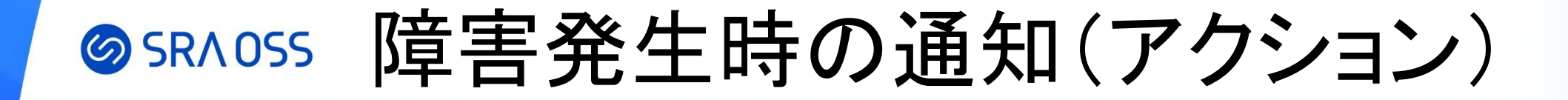

• 通知のエスカレーションが可能

#### (例)障害発生から 10 分おきに継続して保守担当者へメール通知、 障害発生から 1 時間経過しても復旧しない場合は マネージャに SMS 通知

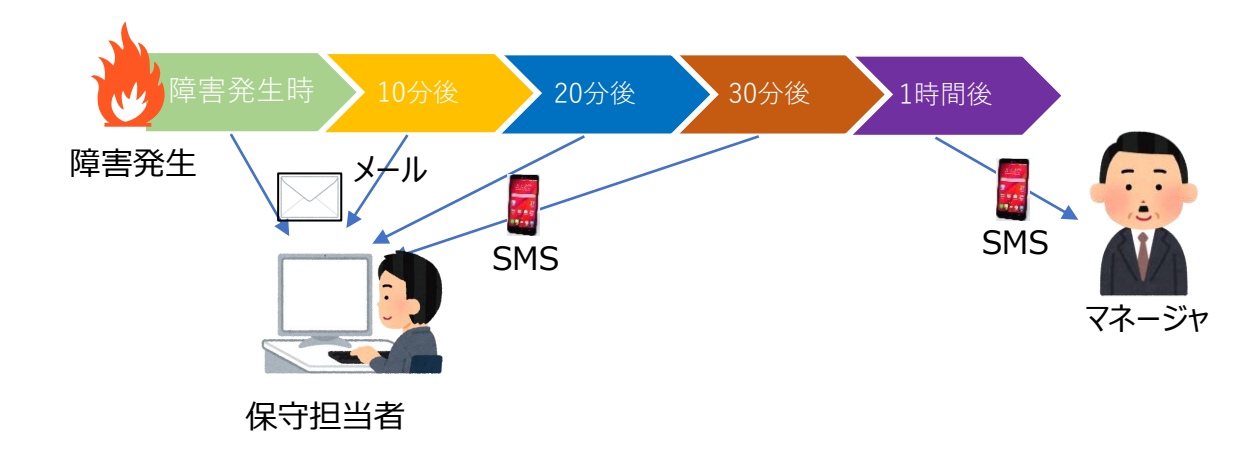

# SR∧OSS Zabbix の用語

| 用語    | 説明                                               |
|-------|--------------------------------------------------|
| ホスト   | 監視対象となるサーバやデバイス。<br>IP アドレスや DNS 名を設定する。         |
| アイテム  | ホストに対する監視項目。<br>CPU 使用率、メモリ使用率など 1 アイテムにつき 1 項目。 |
| トリガー  | アイテムが取得したデータに対する障害の発生条件の設定。                      |
| イベント  | トリガーが閾値を超えた/下回った場合に内部生成される<br>障害/復旧のインシデント履歴。    |
| アクション | イベント生成時に実行される、障害通知(メール)や<br>コマンド実行などの設定。         |

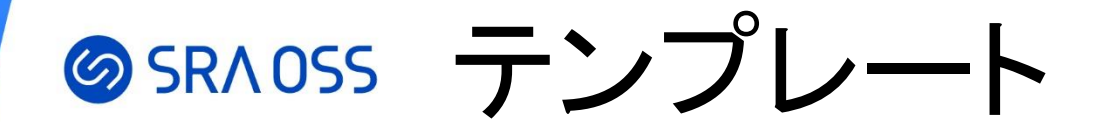

- アイテム、トリガーなどがテンプレート化でき、複数のホストに同じ 監視設定をするときにテンプレートを利用すると効率的
- Zabbix をインストールするとデフォルトで様々な機器やサービスのテンプレート が搭載されているため、自ら監視設定を作成せずとも監視を始められる

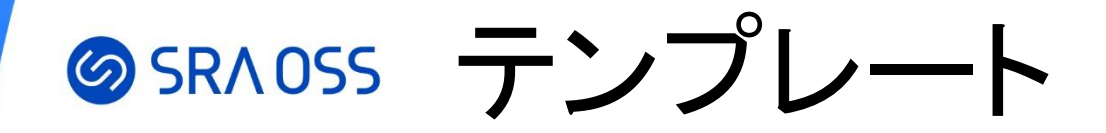

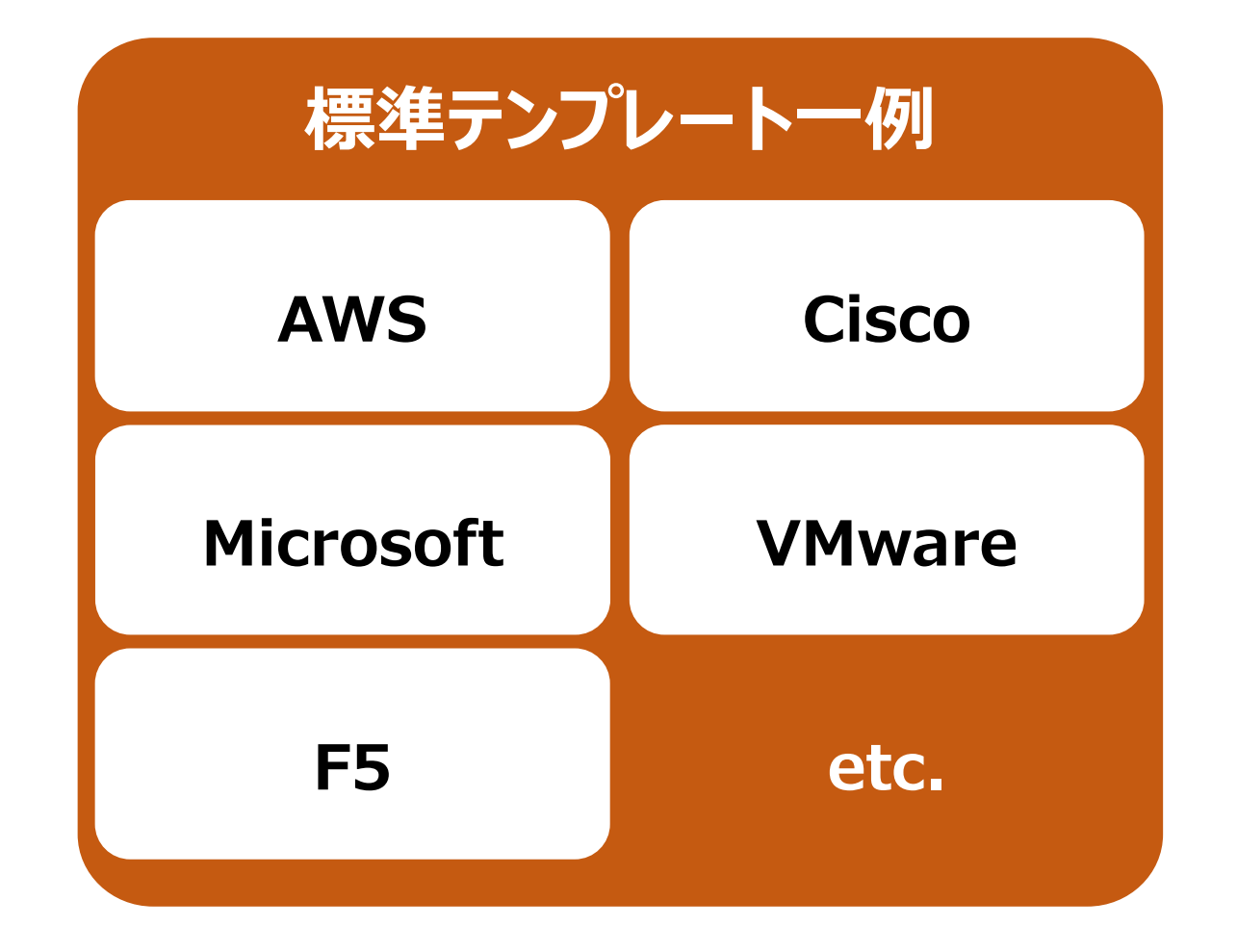

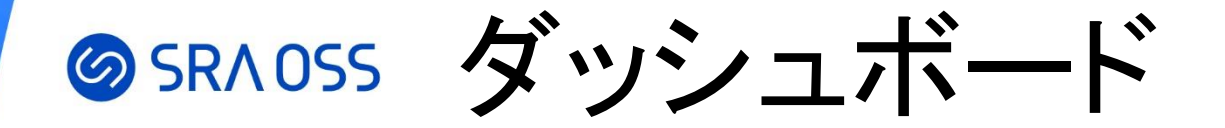

#### 特定のグラフや障害の発生数、地理マップ、Zabbix server の情報など 様々なデータを一元的に表示可能

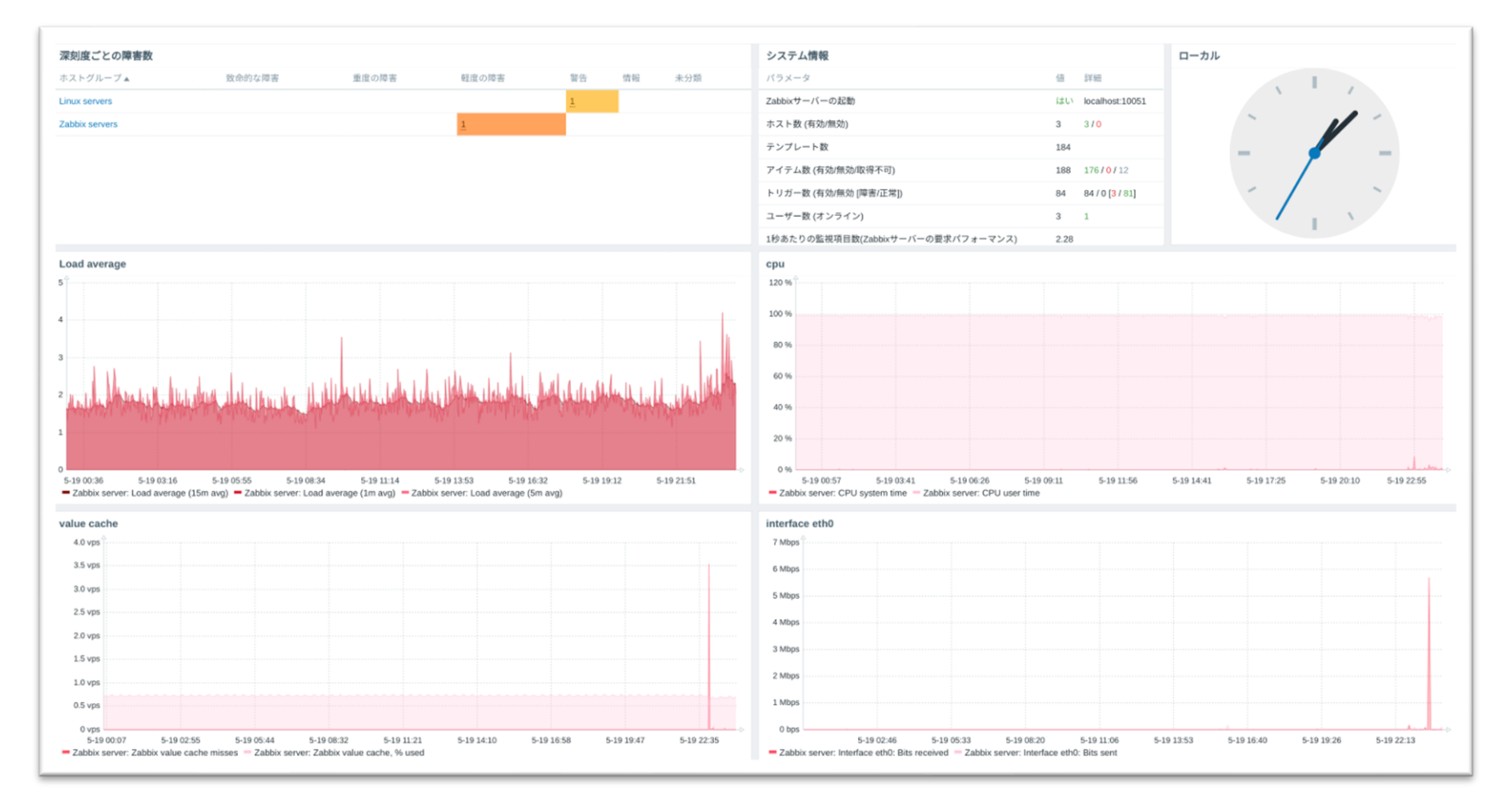

© 2023 SRA OSS LLC

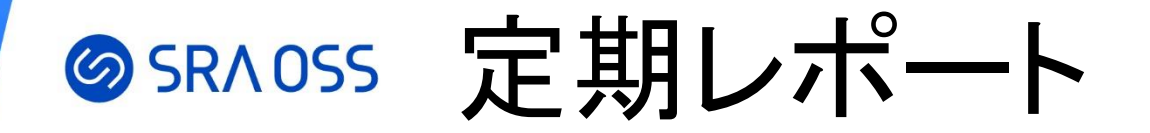

#### 定期的な統計情報の PDF レポートの送信

- ダッシュボードを定期レポートとしてメール送信可能
- 日次、週次、月次の定期レポート送信をスケジュール可能

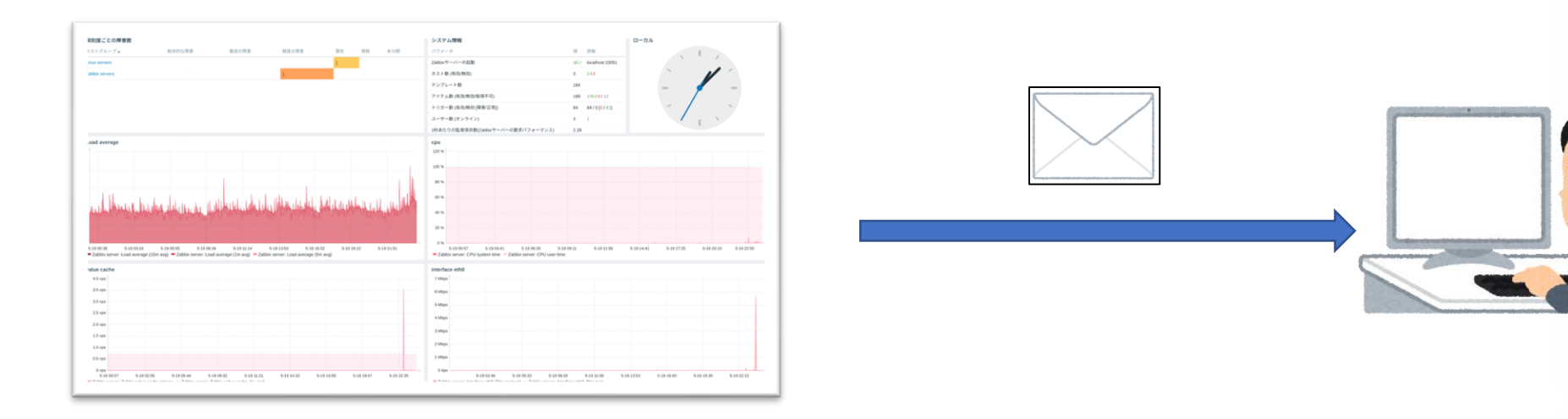

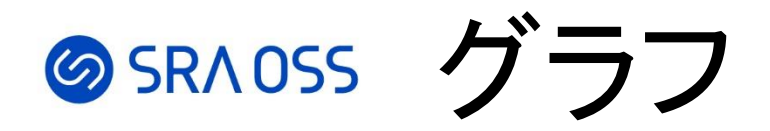

- アイテムが取得したデータを自動的にグラフ表示してくれる
- •表示範囲の指定も柔軟にできる
- •長期間の表示も可能でデータの推移・傾向を把握できる

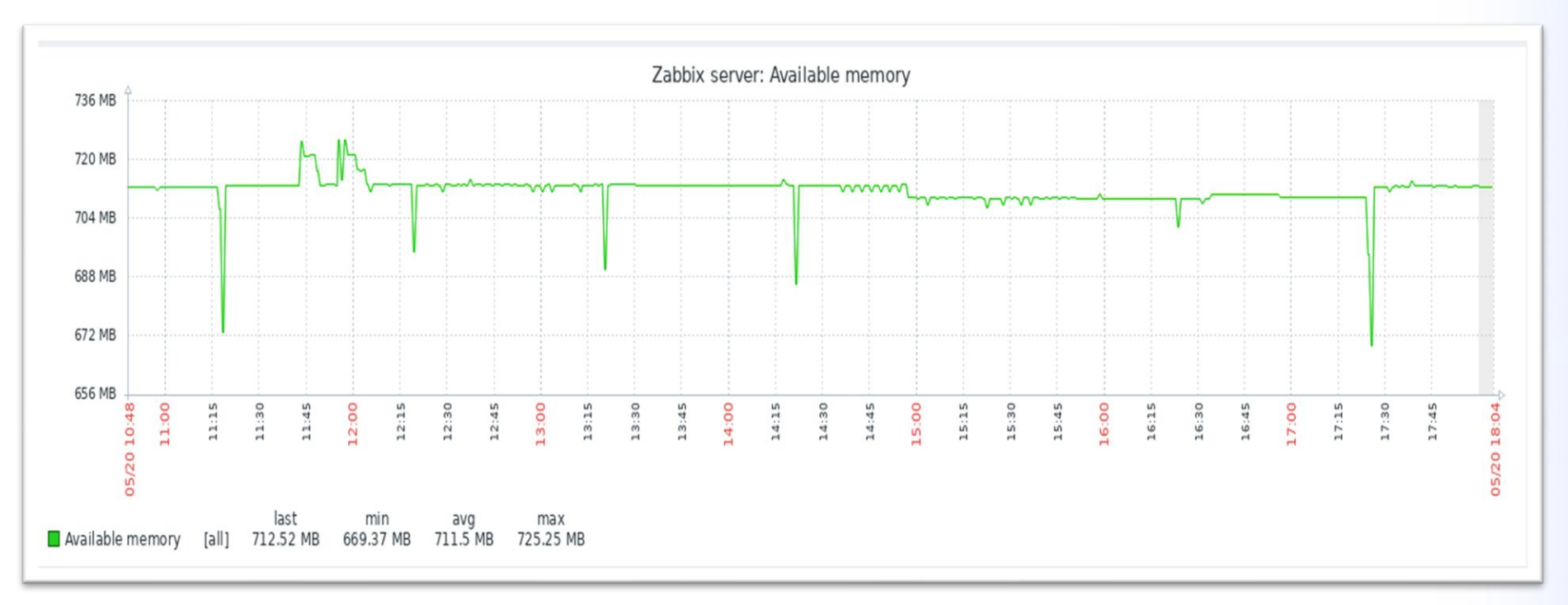

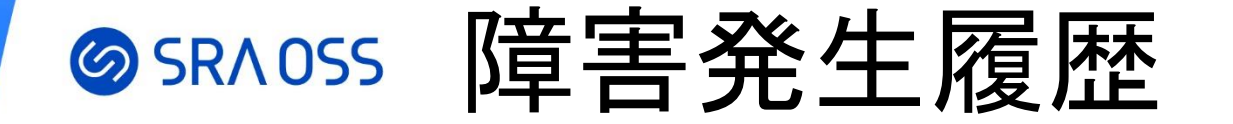

- 「監視データ」→「障害」
- •過去の障害履歴や対応の履歴(対応コメントなど)を確認できる

| 障害  |          |           |      |          |          |                  |                                               |        |             |                  |    |                 |       | CS     | /エクスポート   | 55 |
|-----|----------|-----------|------|----------|----------|------------------|-----------------------------------------------|--------|-------------|------------------|----|-----------------|-------|--------|-----------|----|
| < ত |          |           |      |          |          |                  |                                               |        |             | ~                | >  | 最新の3ヶ           | 月間    | <      | ズームアウト    | >  |
|     | 時間▼      | 深刻度       | 復旧時刻 |          | ステータス 情報 | ホスト              | 障害                                            | 継続期間   | 確認済         | アクショ             | ンち | ッグ              |       |        |           |    |
|     | 18:29:00 | 軽度の障<br>害 |      | 18:31:21 | 解決済      | Linux<br>sever3  | Linux server3と疎通が取れません                        | 2m 21s | <u>(よい)</u> | ,1<br>•→         |    |                 |       |        |           |    |
|     | 18:28:32 | 情報        |      |          | 障害       | Zabbix<br>server | Host information was changed on Zabbix server | 3m 47s | いいえ         |                  | A  | opplication: Ge | neral | Applic | ation: OS |    |
|     | 18:28:27 | 情報        |      |          | 障害       | Zabbix<br>server | Hostname was changed on Zabbix server         | 3m 52s | いいえ         |                  | A  | pplication: Ge  | neral | Applic | ation: OS |    |
|     | 18:26:04 | 軽度の障<br>害 |      | 18:32:04 | 解決済      | linux<br>server2 | CPU使用率が70%を超えました                              | 6m     | (よい)        | 1 <u>1</u><br>•→ |    |                 |       |        |           |    |

# SRAOSS ネットワークマップ

- 「監視データ」→「マップ」
- 任意のマップを作成することが可能で、インフラの構成や どのサーバで障害発生しているのかを把握しやすくなる

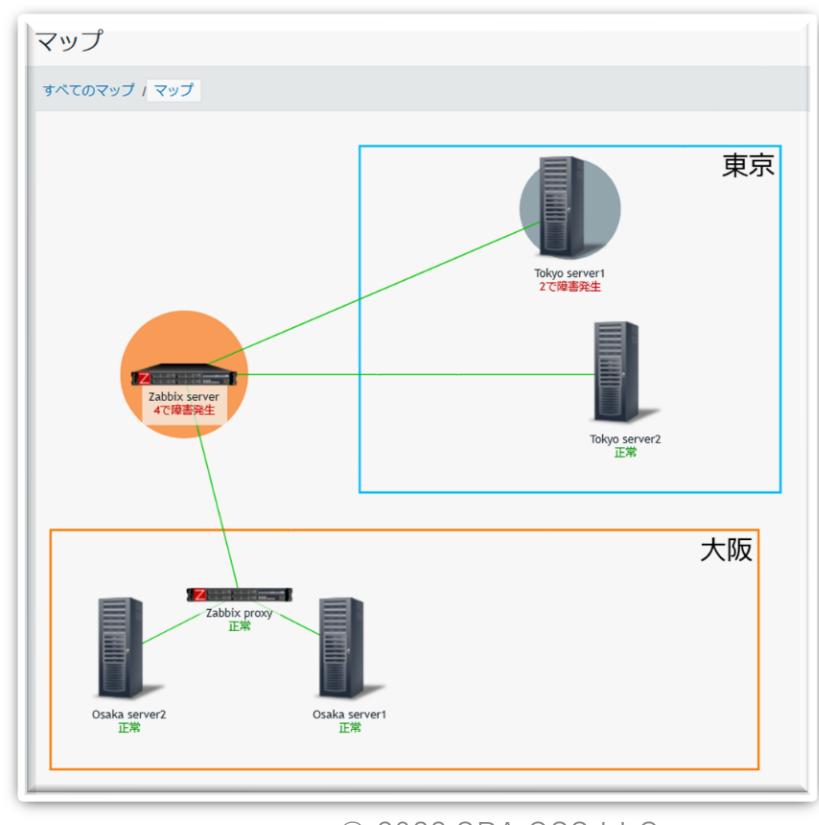

### SRADSS ネットワーク上のデバイス・サービスの検出

Zabbix は自動的にネットワークをスキャンして、検出されたデバイスを監視 対象として追加することが可能

- 複数のネットワークインターフェースを持つデバイスの検出
- I P アドレス範囲を指定したネットワークスキャン
- 検出されなくなったデバイスの非監視対象可

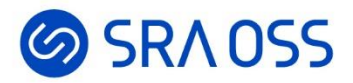

# Zabbix の操作 ~ホスト、アイテム、 トリガー作成~

## SRAOSS インストール

ダウンロードページに OS、使用する DB、Webサーバに応じたインストール手順 が記載されています。

https://www.zabbix.com/jp/download

今回は監視マネージャとなるサーバには <u>Zabbix 6.0 インストール</u> 内の手順をもとに Zabbix server6.0, PostgreSQL14, Apache をインストール 監視対象のサーバには Zabbix agent6.0 のみインストール

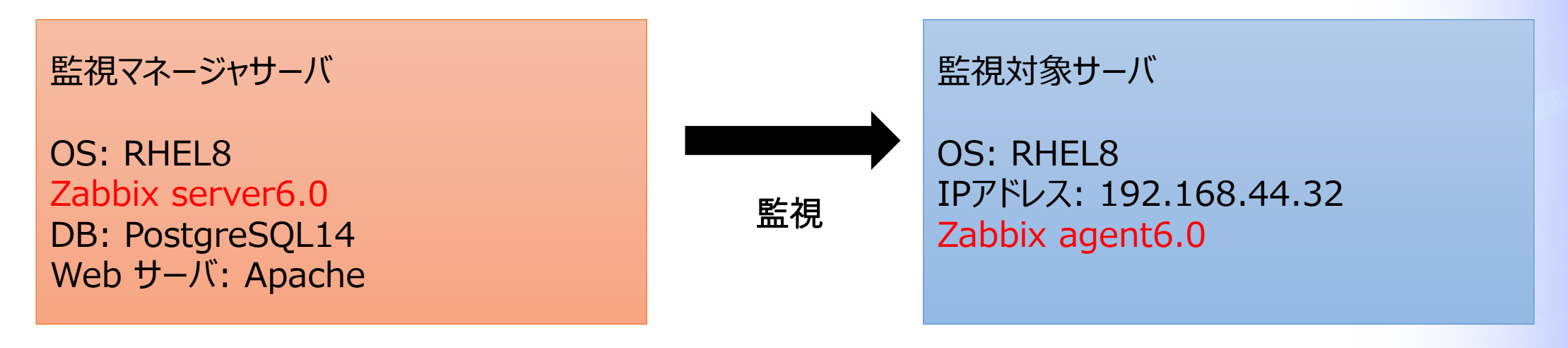

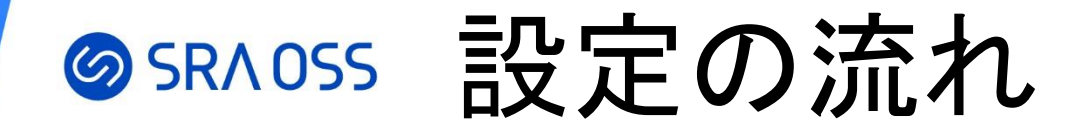

#### 今回は以下の流れで監視対象のサーバの CPU 使用率を監視して、 40% を上回ったら障害とするような設定を行います。

ホスト作成
 アイテム作成
 トリガー作成

# 

• 「設定」→「ホスト」→「ホストの作成」

```
監視対象のサーバのホスト名、
ホストが所属するグループ、
サーバの IP アドレスを入力
    ホスト名: Linux server
    グループ: Linux servers
    インターフェース:
         タイプ: エージェント
         IP: 192.168.44.32
```

| 新しいホストの作成   |                             |
|-------------|-----------------------------|
| ホスト IPMI タグ | マクロ インベントリ 暗号化 値のマッピング      |
| * ホスト名      | Linux server                |
| 表示名         | Linux server                |
| テンプレート      | 検索文字列を入力                    |
| * グループ      | Linux servers ★<br>検索文字列を入力 |
| インターフェース    | タイプ IPアドレス                  |
|             | エージェント 192.168.44.32        |
|             | 追加                          |
| 説明          |                             |
|             |                             |
|             |                             |
|             |                             |
| プロキシによる監視   | (プロキシなし) ~                  |
| 有効          | $\checkmark$                |
|             |                             |
|             |                             |

# 

・「設定」→「ホスト」→「Linux server」→「アイテム」→「アイテムの作成」

#### サーバの CPU 使用率を取得するアイテムを作成

名前: CPU使用率 タイプ: Zabbixエージェント キー: system.cpu.util データ型: 数値(浮動小数) 監視間隔: 10s

| アイテム                                                          |    |
|---------------------------------------------------------------|----|
| すべての木スト / Linux sever 有効 ZBX アイテム1 トリガー グラフ ディスカバリルール Webシナリオ |    |
| アイテムタグ保存前処理                                                   |    |
| *名前 CPU使用率<br>タイプ Zabbixエージェント 〜                              |    |
| *キー system.cpu.util                                           | 選択 |
| データ型 数値 (浮動小数) ~                                              |    |
| *ホストインターフェース 192.168.44.32:10050 ~                            |    |
| 単位                                                            |    |
| * 監視間隔 10s                                                    |    |

# 

・「設定」→「ホスト」→「Linux server」 →「トリガー」→「トリガーの作成」

```
CPU 使用率が 40% を超えたら 障害とするトリガーを作成
```

名前: CPU使用率が40%を超えました 深刻度: 警告 条件式: last(/Linux server/system.cpu.util)>40

| トリガー                    |                                         |    |
|-------------------------|-----------------------------------------|----|
| すべてのホスト / Linux sever 有 | 効 ZBX アイテム1 トリガー1 グラフ ディスカバリルール Webシナリオ |    |
| トリガータグ依存関係              |                                         |    |
| *名前                     | CPU使用率が40%を超えました                        |    |
| イベント名                   | CPU使用率が40%を超えました                        |    |
| 運用データ                   |                                         |    |
| 深刻度                     | 未分類 情報 警告 軽度の障害 重度の障害 致命的な障害            |    |
| *条件式                    | last(/Linux sever/system.cpu.util)>40   | 皇加 |
|                         |                                         |    |
|                         |                                         |    |
|                         | 条件式ビルダー                                 |    |

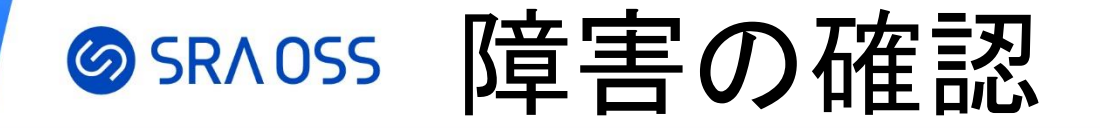

 監視対象サーバに SSH ログインをして以下のコマンドを実行 yes > /dev/null (障害発生確認後「Ctrl+C」で停止)
 必ず自身の検証サーバなど本番として稼働していないサーバで実行してください!

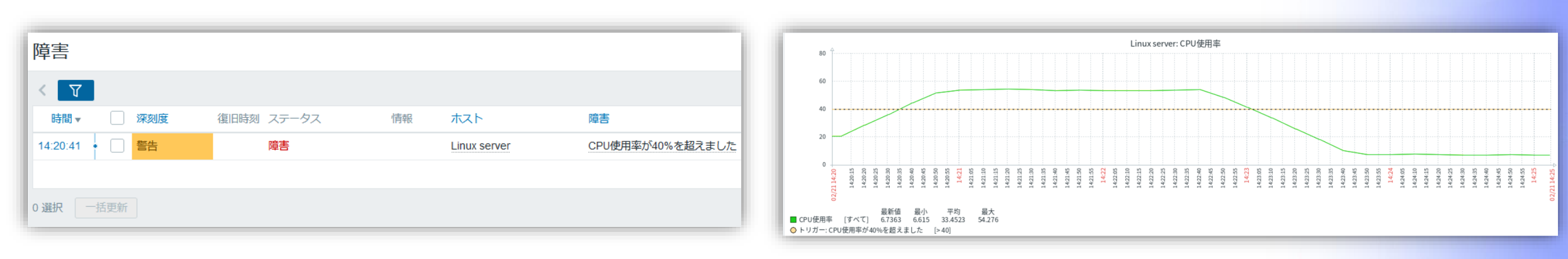

<sup>「</sup>監視データ」→「障害」

「監視データ」→「最新データ」→「CPU使用率の「グラフ」」

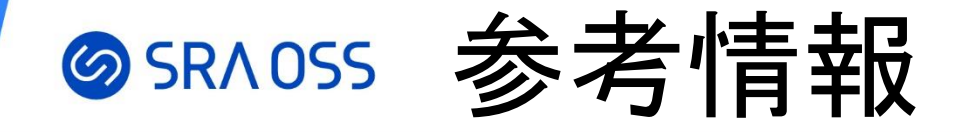

#### SRA OSS LLC Youtube チャンネル <u>https://www.youtube.com/c/sraoss-official</u>

 SRA OSS Tech Blog <u>https://www.sraoss.co.jp/tech-blog/</u>

- <u>第1回 Zabbix を動かしてみよう</u>
- 第 2 回 Zabbix のさまざまな監視機能を試してみよう
- <u>第3回Zabbix API入門</u>
- Zabbix 6.0 インストール

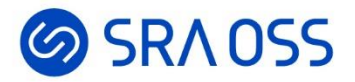

### ご清聴ありがとうございました。